# 《单片机与接口技术》课程实验指导书

编写教师: 张永安

内蒙古农业大学

计算机与信息工程学院

计算机科学系

二零一八年七月

| 目 | 录    |
|---|------|
| H | ~, ~ |

| 实验一  | 点亮第一个 LED 实验1 |
|------|---------------|
| 实验二  | LED 流水灯实验     |
| 实验三  | 独立按键实验        |
| 实验四  | 定时器实验9        |
| 实验五  | 8*8LED 点阵实验11 |
| 实验六  | 矩阵按键实验15      |
| 实验七  | 串行通信实验19      |
| 附录:烧 | 写软件使用说明       |

## 实验一 点亮第一个 LED 实验

#### 一、实验目的

- (1) 熟悉 C51 编程环境;
- (2) 熟悉实验箱结构,硬件连线;
- (3) 会查看实验箱硬件连线图;
- (4)利用 C51 编程,控制单片机输出引脚点亮 LED;

#### 二、实验电路

如图 1 所示,根据实验箱 LED 和单片机引脚接口图,选择一个 LED,利用程序控制其点亮。

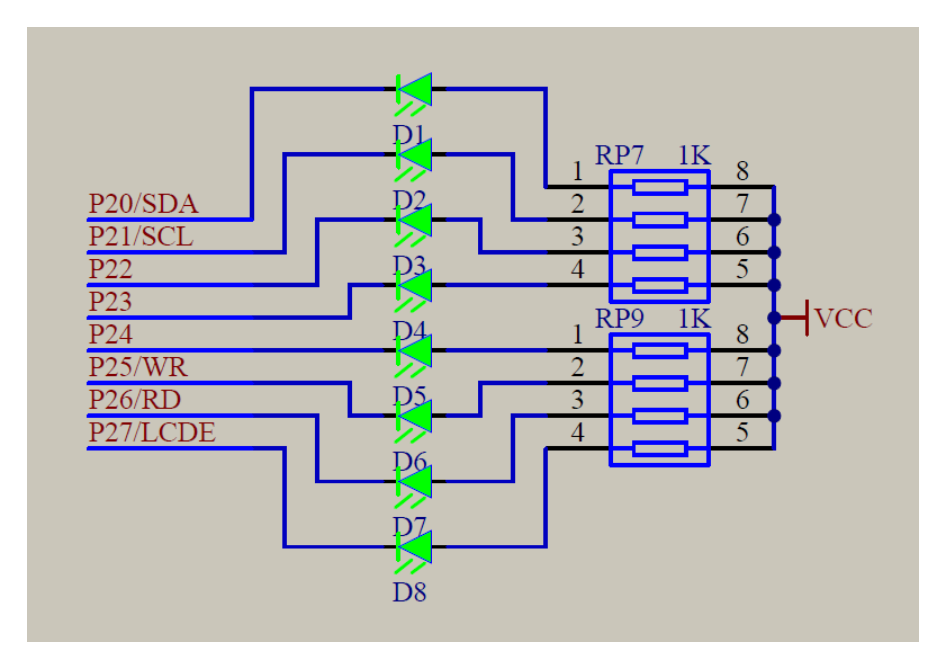

图 1: LED 接口图

### 三、实验内容

编写程序,控制 LED 指示灯 D1~D8 中的一个点亮。

#### 四、参考程序

点亮第一个 LED 实验 实现现象:下 \* 载程序后 D1<sup>~</sup>D8 中的一个指示灯点亮 #include "reg52.h" //此文件中定义了单片机的一些特殊功能寄存器 sbit led=P2<sup>^</sup>0; //将单片机的 P2.0 端口定义为 led, 根据自己确定的 LED 定义该接口 \* 函数名 : main \* 函数功能 : 主函数 void main() { while (1){ led=0; //P2.0 端口设置为低电平 } } 五、实验思考题

1、如果要控制多个 LED 同时点亮,程序应如何改动?

2、试着实现 LED 的点亮与熄灭?

## 实验二 LED 流水灯实验

#### 一、实验目的

- (1) 学会使用延时函数及其延时时间的计算;
- (2) 掌握LED灯循环点亮的控制方法;

#### 二、实验电路

如图 1 所示,根据实验箱 LED 和单片机引脚接口图,实现 LED 流水灯循环点亮效果。

#### 三、实验内容

利用 C51 编程实现 LED 流水灯循环点亮效果。

#### 四、参考程序

\* LED 流水灯实验

\*实现现象: 下载程序后 LED 呈现流水灯效果进行左移右移滚动

#include "reg52.h" //此文件中定义了单片机的一些特殊功能寄存器

#include<intrins.h> //因为要用到左右移函数,所以加入这个头文件

typedef unsigned int u16; //对数据类型进行声明定义

typedef unsigned char u8;

#define led P2 //将 P2 口定义为 led 后面就可以使用 led 代替 P2 口

- \*函数名 : delay
- \* 函数功能 : 延时函数, i=1 时, 大约延时 10us

```
void delay(u16 i)
{
 while (i--);
}
*函数名 : main
* 函数功能 : 主函数
void main()
{
 u8 i;
 led=0xfe;
 delay(50000); //大约延时 450ms
 while (1)
 {
/*
   for(i=0;i<8;i++)
   {
     P2=~(0x01<<i); //将1右移i位,然后将结果取反赋值到P2口
     delay(50000); //大约延时 450ms
   }
*/
   for(i=0;i<7;i++) //将 led 左移一位
   {
```

```
—4—
```

```
led=_crol_(led, 1);
    delay(50000); //大约延时 450ms
}
for(i=0;i<7;i++) //将 led 右移一位
{
    led=_cror_(led, 1);
    delay(50000); //大约延时 450ms
   }
}
五、实验思考题
1、尝试不用_crol_()函数和_cror_()函数实现循环移位?
```

```
2、试着改变发光管的移动速度?
```

## 实验三 独立按键实验

### 一、实验目的

- (1) 学习单片机输入输出的控制方法;
- (2) 掌握按键和LED的控制;
- (3) 掌握键盘的延时去抖概念和编程实现;

#### 二、实验电路

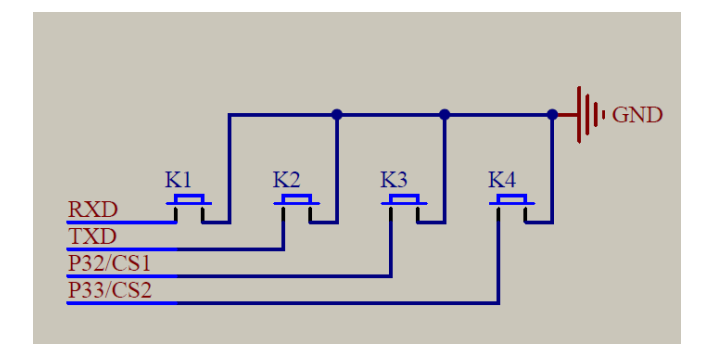

图 2: 独立按键接口电路

结合图 2 的独立按键接口和图 1 的 LED 接口,实现利用一个按键控制一个 LED 灯点亮和 熄灭的方法。

#### 三、实验内容

(1) 查看实验箱硬件连线图,确定 LED、按键和单片机引脚的连接;

(2) 编写 c51 程序,实现利用按键控制相应 LED 灯的亮灭;

#### 四、参考程序

\*

独立按键实验

实现现象:下载程序后按下 K1 按键可以对 D1 小灯状态取反。

\*

```
#include "reg52.h" //此文件中定义了单片机的一些特殊功能寄存器
typedef unsigned int u16; //对数据类型进行声明定义
typedef unsigned char u8;
sbit k1=P3<sup>1</sup>; //定义 P31 口是 k1
sbit led=P2<sup>0</sup>; //定义 P20 口是 led
*函数名 : delay
* 函数功能 : 延时函数, i=1 时, 大约延时 10us
void delay(u16 i)
{
 while(i--):
}
* 函 数 名
        : keypros
* 函数功能
        : 按键处理函数, 判断按键 K1 是否按下
void keypros()
{
 if(k1==0) //检测按键 K1 是否按下
   delay(1000); //消除抖动 一般大约 10ms
   if(k1==0) //再次判断按键是否按下
   {
```

```
led=~led; //led 状态取反
  }
  while(!k1); //检测按键是否松开
 }
}
*函数名 : main
* 函数功能 : 主函数
void main()
{
 while(1)
 {
  keypros(); //按键处理函数
 }
}
```

## 五、实验思考题

如果将去抖动及等待按键释放的功能取消,程序的运行情况将会如何?

## 实验四 定时器实验

#### 一、实验目的

- (1) 学习定时器的使用;
- (2) 掌握定时初值的计算、定时器控制寄存器的设置;
- (3) 掌握定时中断的程序设计方法;
- 二、实验电路

LED 控制电路参照图 1。

#### 三、实验内容

(1) 查看实验箱硬件连线图,确定所控制的 LED 和单片机引脚的连接;

- (2) 计算定时初值;
- (3) 编程实现定时器 0 的 1ms定时, 使LED每隔 1 秒闪烁一次;

四、参考程序

```
定时器0实验
*
*实现现象:下载程序后 D1 小灯循环点亮 1 秒,熄灭 1 秒。使用单片机内部定时器可以实现
准确延时。
#include "reg52.h" //此文件中定义了单片机的一些特殊功能寄存器
typedef unsigned int u16; //对数据类型进行声明定义
typedef unsigned char u8;
sbit led=P2^0: //定义 P20 口是 led
*函数名
       : TimerOInit
     : 定时器 0 初始化
* 函数功能
void Timer0Init()
{
```

TMOD =0X01; //选择为定时器 0 模式,工作方式 1,仅用 TRO 打开启动。

```
THO=OXFC; //给定时器赋初值, 定时 1ms
 TL0=0X18;
 ET0=1;//打开定时器 0 中断允许
 EA=1;//打开总中断
 TR0=1;//打开定时器
}
* 函 数 名
     : main
* 函数功能
     : 主函数
void main()
{
 TimerOInit(); //定时器 0 初始化
 while(1);
}
* 函 数 名
        : void TimerO() interrupt 1
       : 定时器0中断函数
* 函数功能
void Timer0() interrupt 1
{
 static ul6 i;
 THO=0XFC; //给定时器赋初值, 定时 1ms
 TL0=0X18;
 i++;
 if(i==1000)
 {
   i=0;
   led = led:
 }
}
五、实验思考题
```

该实验如果用定时器方式1来实现,程序应作如何修改?

## 实验五 8\*8LED 点阵实验

#### 一、实验目的

- (1) 了解 74HC595 芯片的原理和接口;
- (2) 掌握 8\*8LED 显示数字的原理和编程方法;

## 二、实验电路

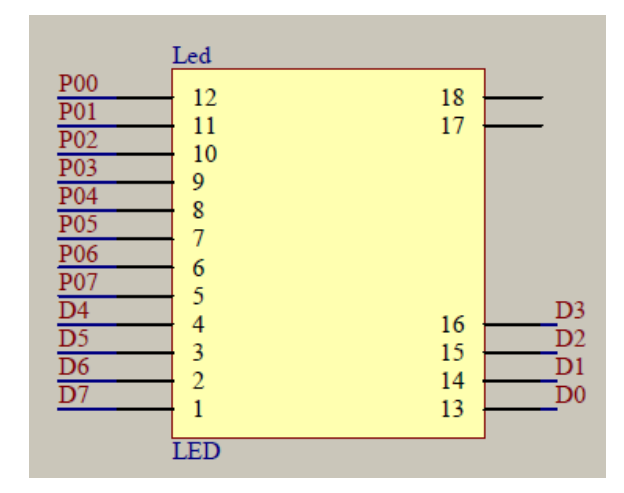

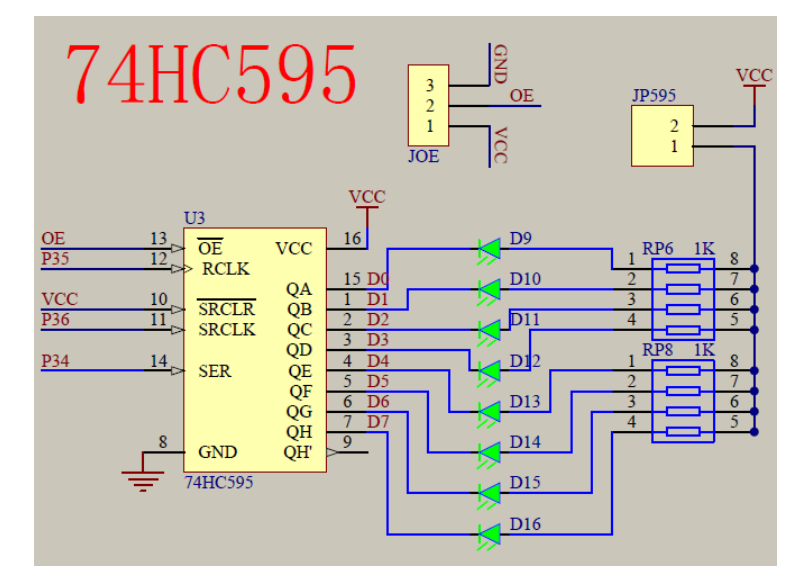

图 3:8\*8LED 点阵模块控制电路与 74HC595 控制电路接口

```
三、实验内容
```

- (1) 了解字符显示与消隐的原理和程序设计;
- (2) 查看实验箱硬件连线图, 了解 8\*8LED 点阵和单片机引脚的连接;
- (3)利用 C51 编程实现 8\*8LED 点阵的数字显示;

四、参考程序

```
8*8LED 点阵——显示数字实验
*
*实现现象:下载程序后点阵上显示数字0
注意事项:一定要将 JOE 短接片短接到 GND 端,如果不需要 595 后面的小灯点亮可以拔掉 JP595
短接片。
//此文件中定义了单片机的一些特殊功能寄存器
#include "reg51.h"
#include<intrins.h>
typedef unsigned int u16; //对数据类型进行声明定义
typedef unsigned char u8;
sbit SRCLK=P3^6;
sbit RCLK=P3^5;
sbit SER=P3<sup>4</sup>;
u8 ledduan[]={0x00, 0x00, 0x3e, 0x41, 0x41, 0x41, 0x3e, 0x00};
u8 ledwei[]={0x7f, 0xbf, 0xdf, 0xef, 0xf7, 0xfb, 0xfd, 0xfe};
*函数名
          : delay
     : 延时函数, i=1 时, 大约延时 10us
* 函数功能
void delay(u16 i)
{
 while (i--);
}
* 函数名
         : Hc595SendByte(u8 dat)
```

```
* 函数功能
         : 向 74HC595 发送一个字节的数据
void Hc595SendByte(u8 dat)
{
  u8 a;
  SRCLK=0;
  RCLK=0;
  for (a=0; a<8; a++)
  {
    SER=dat>>7;
    dat <<=1;
    SRCLK=1;
    _nop_();
    _nop_();
    SRCLK=0;
  }
  RCLK=1;
  _nop_();
  _nop_();
  RCLK=0;
}
*函数名
          : main
* 函数功能
        : 主函数
void main()
{
  u8 i;
  while (1)
  {
    P0=0x7f;
    for(i=0;i<8;i++)
    {
      P0=ledwei[i]; //位选
```

```
Hc595SendByte(ledduan[i]); //发送段选数据
delay(100); //延时
Hc595SendByte(0x00); //消隐
}
}
```

## 五、实验思考题

尝试用点阵显示简单汉字,并探索汉字显示原理?

## 实验六 矩阵按键实验

#### 一、实验目的

- (1) 掌握矩阵键盘编码原理与键值获取方法;
- (2) 掌握键盘延时去抖概念和原理;
- (3) 掌握7段数码管的显示原理与程序设计;

## 二、实验电路

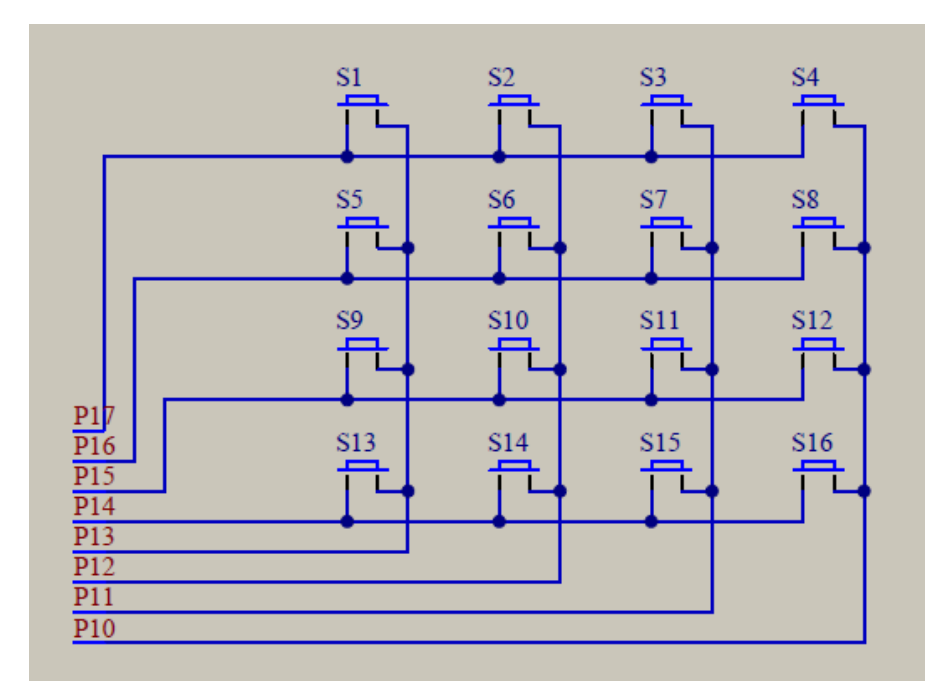

图 4: 矩阵按键模块接口电路

#### 三 、实验内容

(1) 查看硬件电路连线图, 了解 4\*4 矩阵键盘和 74HC595 的接口, 以及 74HC595 和单片机的接口;

(2) 分配按键对应的显示数字:参考显示如下,学生可自定义

 S1-S4:
 0-3

 S5-S8:
 4-7

 S9-S12:
 8-B

 S13-S16:
 C-F

(3) 巩固按键去抖程序;

(4)利用 C51 编程,实现矩阵键盘的键值读取,以及按下相应键值在 LED 上显示对应数字。 四、参考程序

矩阵按键实验 \* \* 实现现象:下载程序后数码管显示 0,按下矩阵按键上的按键显示对应的数字 S1-S4: 0-3 S5-S8: 4-7 S9-S12: 8-B S13-S16: C-F. 注意事项:如果不想让点阵模块显示,可以将 74HC595 模块上的 JP595 短接片拔掉。 #include "reg52.h" //此文件中定义了单片机的一些特殊功能寄存器 typedef unsigned int u16; //对数据类型进行声明定义 typedef unsigned char u8; #define GPIO DIG PO #define GPIO KEY P1 sbit LSA=P2^2: sbit LSB=P2<sup>3</sup>; sbit LSC=P2<sup>4</sup>: u8 KeyValue; //用来存放读取到的键值 u8 code smgduan[17]={0x3f, 0x06, 0x5b, 0x4f, 0x66, 0x6d, 0x7d, 0x07, 0x7f, 0x6f, 0x77, 0x7c, 0x39, 0x5e, 0x79, 0x71}; //显示 0<sup>~</sup>F 的值 \*函数名 : delay \* 函数功能 : 延时函数, i=1 时, 大约延时 10us void delay(u16 i)

```
{
  while (i--);
*函数名
               : KeyDown
* 函数功能
           : 检测有按键按下并读取键值
void KeyDown(void)
{
  char a=0;
  GPIO KEY=0x0f;
  if(GPI0 KEY!=0x0f)//读取按键是否按下
   {
     delay(1000);//延时 10ms 进行消抖
     if(GPI0_KEY!=0x0f)//再次检测键盘是否按下
     {
        //测试列
        GPIO KEY=OXOF;
        switch(GPI0_KEY)
        {
           case(0X07):
                     KeyValue=0;break;
          case(OXOb):
                     KeyValue=1;break;
           case(OXOd):
                     KeyValue=2;break;
           case(OXOe):
                     KeyValue=3; break;
        }
        //测试行
        GPIO_KEY=OXF0;
        switch(GPI0 KEY)
        {
          case(0X70):
                     KeyValue=KeyValue;break;
           case(0Xb0):
                     KeyValue=KeyValue+4; break;
           case(0Xd0):
                     KeyValue=KeyValue+8;break;
          case(0Xe0):
                     KeyValue=KeyValue+12;break;
        while((a<50)&&(GPI0_KEY!=0xf0)) //检测按键松手检测
        {
           delay(1000);
```

```
a++;
    }
  }
 }
}
* 函 数 名
     : main
* 函数功能
     : 主函数
void main()
{
 LSA=0; //给一个数码管提供位选
 LSB=0;
 LSC=0;
 while(1)
 {
   KeyDown(); //按键判断函数
   GPI0_DIG=smgduan[KeyValue]; //
 }
}
```

### 五、实验思考题

尝试用其它方法获取矩阵按键的键值。

## 实验七 串行通信实验

#### 一、实验目的

- (1) 了解串口通信原理;
- (2) 掌握单片机串口通信相关寄存器设置;
- (3) 编程实现单片机串口通信。
- 二、实验电路

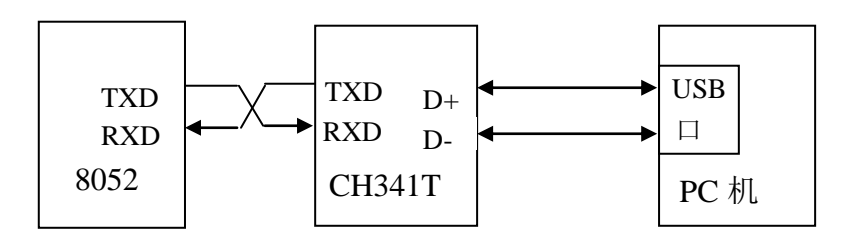

图 5: 串口接线原理图

- 三、实验内容
- (1) 熟悉中断编程方法;
- (2) 熟悉串口控制寄存器的设置方法;
- (3)利用 C51 编程实现串口通信;

### 四、参考程序

| /********                                                                             | ******                                                                                      | ******                                                               | <b>K</b> * |
|---------------------------------------------------------------------------------------|---------------------------------------------------------------------------------------------|----------------------------------------------------------------------|------------|
| *                                                                                     | 串口通信实验                                                                                      | *                                                                    |            |
| 实现现象:下<br>示在串口助手                                                                      | 「载程序后打开串口调试助手,<br>「上。                                                                       | 将波特率设置为 4800, 选择发送的                                                  | 的数据就可以显    |
| ******                                                                                | ******                                                                                      | ******                                                               | */         |
| <pre>#include "re typedef uns typedef uns /************************************</pre> | eg52.h″//此文件中定<br>igned int u16; //对数据<br>igned char u8;<br>******************************* | 义了单片机的一些特殊功能寄存器<br>【类型进行声明定义<br>************************************ | *          |
| * 函数名<br>* 函数功能<br>************************************                               | :UsartInit()<br>:设置串口<br>************************************                               | ******                                                               |            |

{

```
//设置为工作方式1
 SCON=0X50;
          //设置计数器工作方式2
 TMOD=0X20;
 PCON=0X80;
          //波特率加倍
            //计数器初始值设置,注意波特率是 4800 的
 TH1=0XF3;
 TL1=0XF3;
 ES=1;
          //打开接收中断
          //打开总中断
 EA=1:
          //打开计数器
 TR1=1;
}
*函数名 : main
* 函数功能 : 主函数
void main()
{
 UsartInit(); // 串口初始化
 while (1);
}
* 函数名 : Usart() interrupt 4
* 函数功能 : 串口通信中断函数
void Usart() interrupt 4
{
 u8 receiveData;
 receiveData=SBUF;//出去接收到的数据
 RI = 0:
      //清除接收中断标志位
 SBUF=receiveData; //将接收到的数据放入到发送寄存器
         //等待发送数据完成
 while(!TI);
 TI=0; //清除发送完成标志位
}
```

## 附录:烧写软件使用说明

PZ-ISP 下载软件配置

1、打开 PZ-ISP V1.72 软件,界面如图 6 所示。

| 部 PZ-ISP V1.72 普中科技                                                                                                    | t www.prechin.com / www.prechin.cn / www.prechin.net |
|----------------------------------------------------------------------------------------------------|------------------------------------------------------|
| MCU程序下载                                                                                                    | 串口调试助手                                               |
| 当前时钟频率:11.958<br>可连接最本:4.3C<br>正在以更高的波特率:38<br>调整波特率2完成!<br>调整波特率2完成!<br>正在发送控制户程序区.<br>操除用户程序区.<br>握在下载数据!<br><u>恭言1文件下载完毕!</u> | 2278MHZ<br>400<br>E接<br>2.919s<br>2.987s             |
| 芯片类型: STC90Cxx                                                                                                    | series ▼ 双倍速: 12T ▼ 设备管理器 程度                         |
| 串口号: COM3 US                                                                                                    | B-SERIAL CH340 ▼ 扫描<br>音中论坛<br>下载                    |
| 波特率: 115200                                                                                                    | CodeSize: 0. 061B                                    |
| 文件路径: F:\HC680                                                                                                    | 0-EM3-V2.2光盘资料(新)\步骤3 51单片机例程\1、LEDي ▼               |
| 下载进度:                                                                                                    | 100%/2.987s                                          |
|                                                                                                    | □下载完成提示 □English/Chinese                             |
| 就绪 日期时间: 20                                                                                                    | 16年01月21日 16:45:02 星期四 Thursday WWW.prechin.com      |

图 6: PZ-ISP V1.72 软件界面图

注: 在这里打开软件后首先要确认实验箱是否连接到电脑。 看串口号有 ch340 就说明已经被识别的

串口号: COM3 USB-SERIAL CH340 -

或者是在设备管理器的端口下查看,如果是未能识别串口就先把驱动安装上

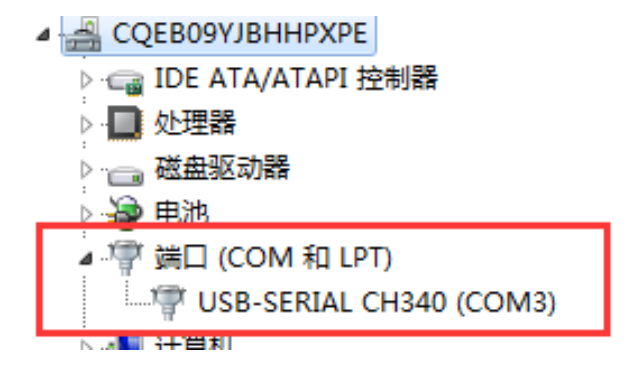

2、选择型号,根据实验箱上单片机的型号选择 STC89cxx series 系列芯片。

| ই型:  | STC90Cxx series 👻                    |
|------|--------------------------------------|
| 2.   | STC90Cxx series                      |
|      | STC89Cxx series                      |
| ≝:   | STC11Fxx series<br>STM32F10xx series |
| \$径: | Syncoms SM5964B                      |

3、选择波特率,波特率选择115200,如果出现报错可以把波特率调低一点

| 波特率:          | 115200           | -        |
|---------------|------------------|----------|
| 文件路径 <b>:</b> | 864000<br>691200 | <br>盘 ji |
| 下我讲座.         | 576000           |          |
| 下戰进長:         | 256000           |          |
|               | 128000           | _        |
| 接 日調          | 57400            | 01 E     |

4、点击打开文件找到光盘的步骤三选择需要下载的 hex 文件。(如果出现不能打开文件夹就 把 hex 文件拖到桌面,把桌面上面的 hex 加进去。)

| 1777 1777 1777 1777 1777 1777 1777 177 | FACE MILE        |                   |        | x |
|----------------------------------------|------------------|-------------------|--------|---|
|                                        | ▶ 1 LED闪烁 ▶ C版 ▼ | <b>↓</b> 搜索 C版    | _      | ٩ |
| 组织 ▼ 新建文件夹                             |                  |                   | •      | 0 |
| ☆ 收藏夹                                  | 名称               | 修改日期              | 类型     |   |
| 🗼 下载                                   | LED2.hex         | 2015/11/12 11:09  | HEX 文件 |   |
| ■ 桌面                                   |                  |                   |        |   |
| 🖫 最近访问的位置 🗉                            |                  |                   |        |   |
| 潯 库                                    |                  |                   |        |   |
| - 视频                                   |                  |                   |        |   |
| ■ 图片                                   |                  |                   |        |   |
| 🖹 文档                                   |                  |                   |        |   |
| 🔒 迅雷下载                                 |                  |                   |        |   |
| → 音乐                                   |                  |                   |        |   |
| · ·                                    | < III            |                   |        | + |
| 文件名                                    | (N): LED2.hex    | ▼ HEX Files (*.HI | EX)    | • |
|                                        |                  | 打开(0)             | 取消     |   |

5、Hex 文件添加进去之后点击下载程序等待下载完成。

| PZ-ISP V1.7                                                                     | 2 普中科技 www.prechin.com / www.prechin.cn / www.prechin.net                                                    |
|---------------------------------------------------------------------------------|----------------------------------------------------------------------------------------------------|
| MCU程序                                                                           | 下载 串口调试助手                                                                                                    |
| 当可固正。<br>前连件在整整在在除在<br>正调调正正擦把上<br>上。<br>一、一、一、一、一、一、一、一、一、一、一、一、一、一、一、一、一、一、一、 | 率:11.958278MHZ<br>皮特率:38400<br>.3C<br>的波特率连接<br>1元成!<br>2元成!<br>2元成!<br>利信息<br>户程序区<br>序区完成! 2.919s<br>据<br> |
| 芯片类型:<br>串口号:                                                                   | STC90Cxx series ▼ 双倍速: 12T ▼ 设备管理器 程序 下载 下载                                                                  |
| 波特率:                                                                            | 115200 ▼ CodeSize: 0, 061B                                                                                   |
| 文件路径:                                                                           | F:\HC6800-EM3-V2.2光盘资料(新)\步骤3 51单片机例程\1、LED% ▼ 打开 打开 文件夹                                                     |
| 下载进度:                                                                           | 100%/2.987s                                                                                                  |
|                                                                                 | 🔲 下载完成提示 🛛 English/Chinese                                                                                   |
| 就绪 日期                                                                           | 时间: 2016年01月21日 16:50:32 星期四 Thursday WWW.prechin.com                                                        |

6、在试验箱上查看实验效果,如为达到实验要求,可修改软件重新编译下载,直至实验完成。